## 南門綜合醫院 到院健檢流程說明

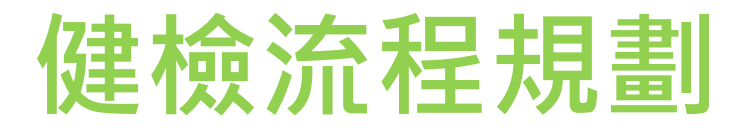

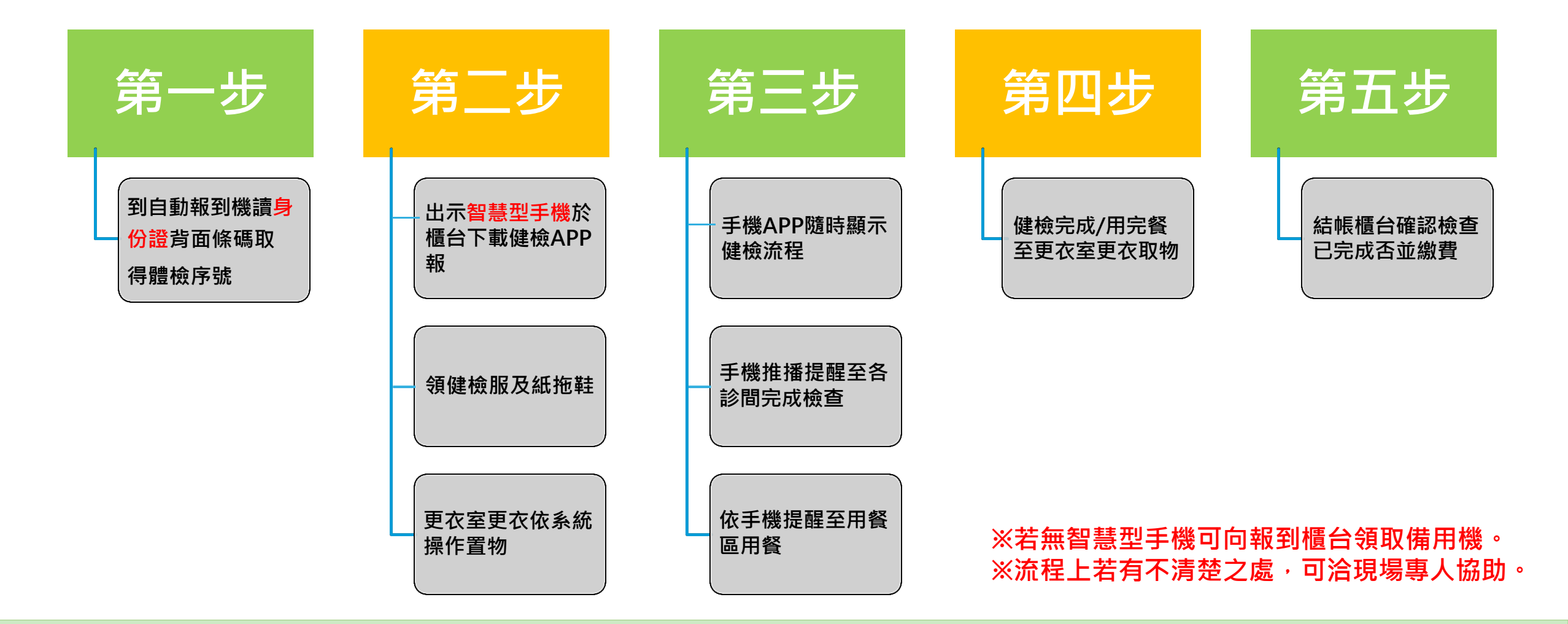

## 報到說明

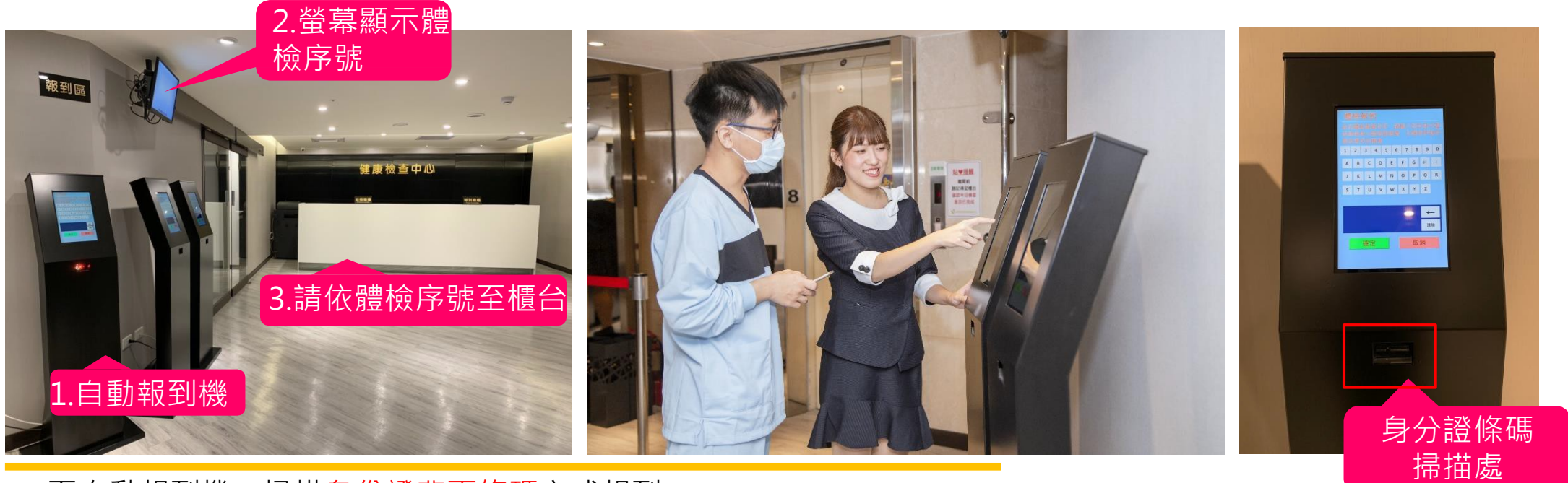

- 1. 至自動報到機,掃描<mark>身份證背面條碼</mark>完成報到
- 2. 完成報到之後,報到機螢幕上會出現體檢序號
- 3. 依體檢序號至報到櫃台,由櫃台指引下載健檢APP報到並領取體檢服及紙拖鞋(女性同仁可領取背心)

## 報到加速說明

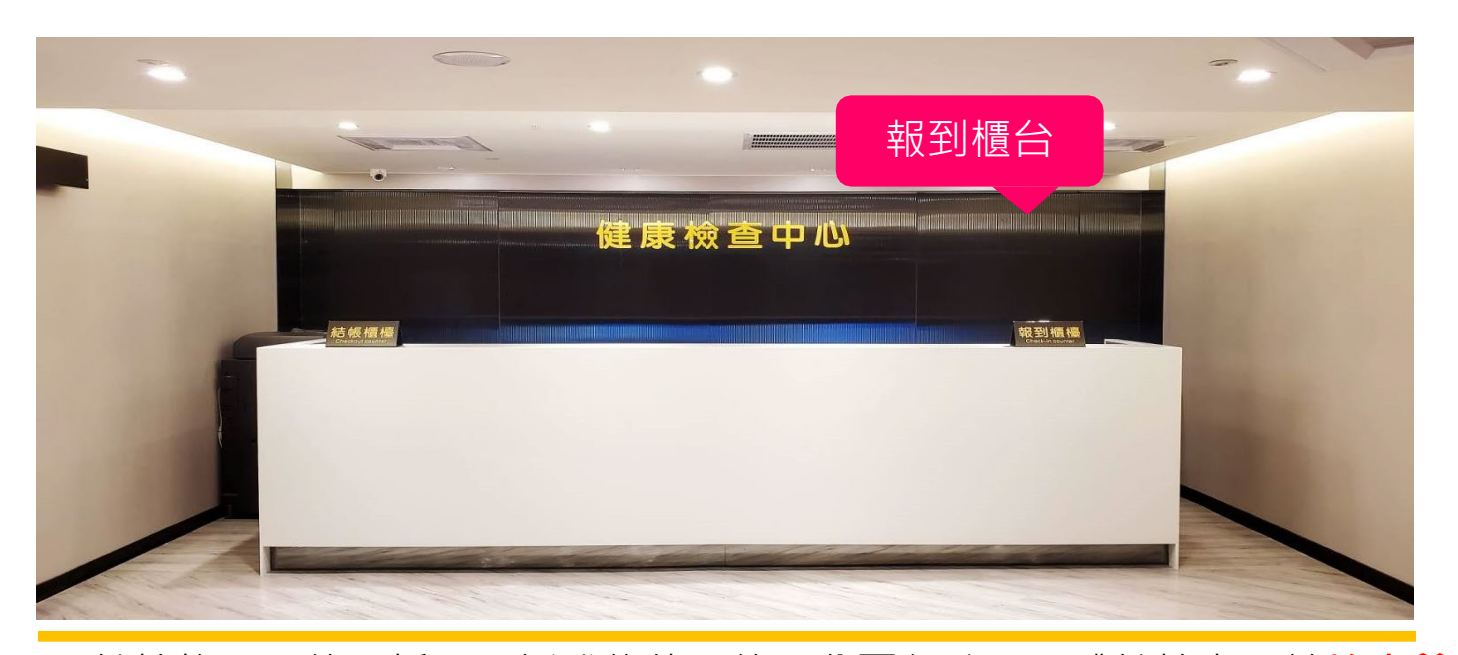

1.健檢均需預約,採用電話或信件預約,公司行號、團體健檢者需於檢查前二天 事先填寫線上問卷 https://nanmenmobileregister.veer.com.tw/(若未 事先寫,現場才填,雖同時間報到,但序號會有落差)※眷屬不需填問卷
2.到現場馬上掃描身份證背面取得體檢序號
3.同仁手機事先下載健檢報到APP(掃描右方QR Code)
4.請準時勿遲到,並攜帶手機

## QR Code報到使用說明 1.請貴賓出示智慧型手機 2.掃描下方QR Code下載 3.請依照系統指示開始健檢

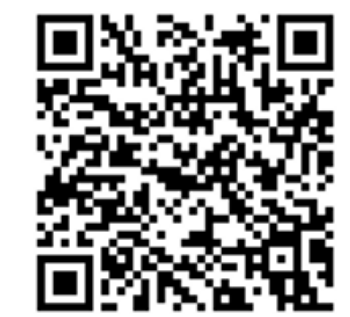

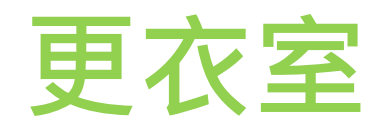

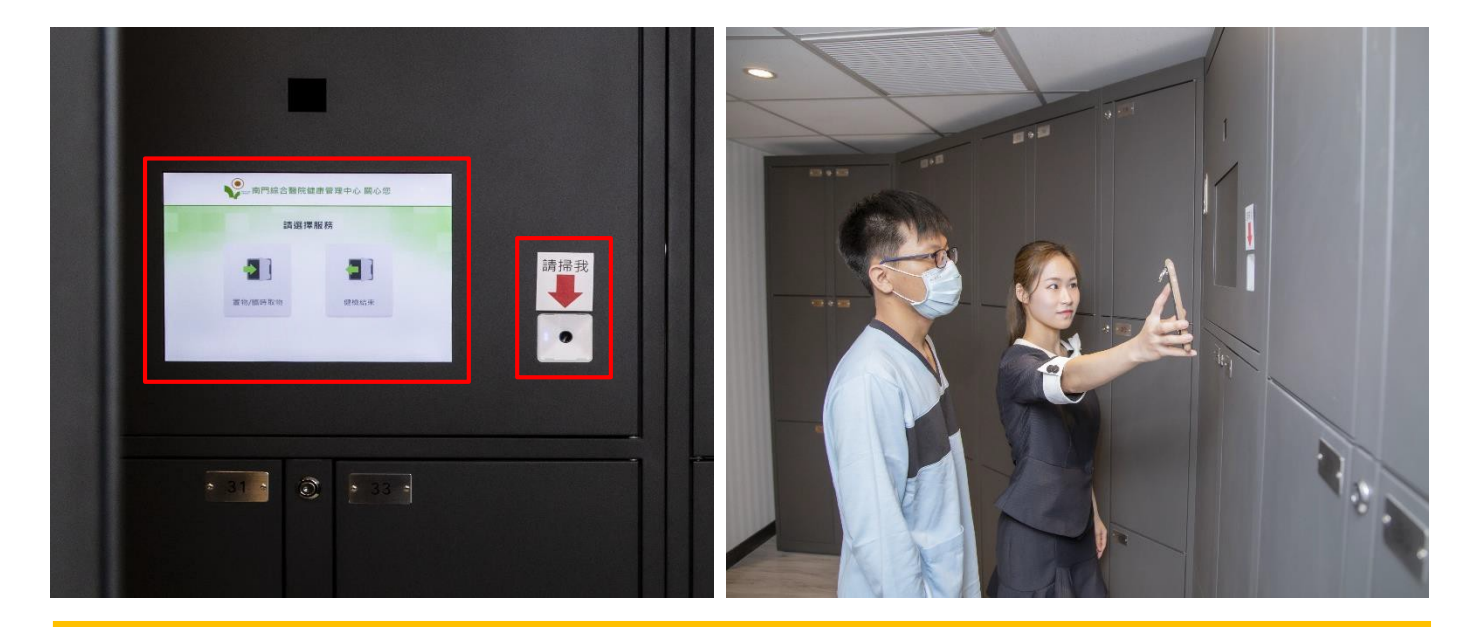

1. 依櫃檯服務人員指引進入更衣室,先更衣再置物

- (女性同仁可領取背心)
   2. 先點選報到置物➡掃描QR CODE➡點選置物櫃號碼
   (選擇後置物櫃會自動開啟)
- 3. 超音波檢查室空調較強,若有需要可向醫護人員借用薄毯防寒

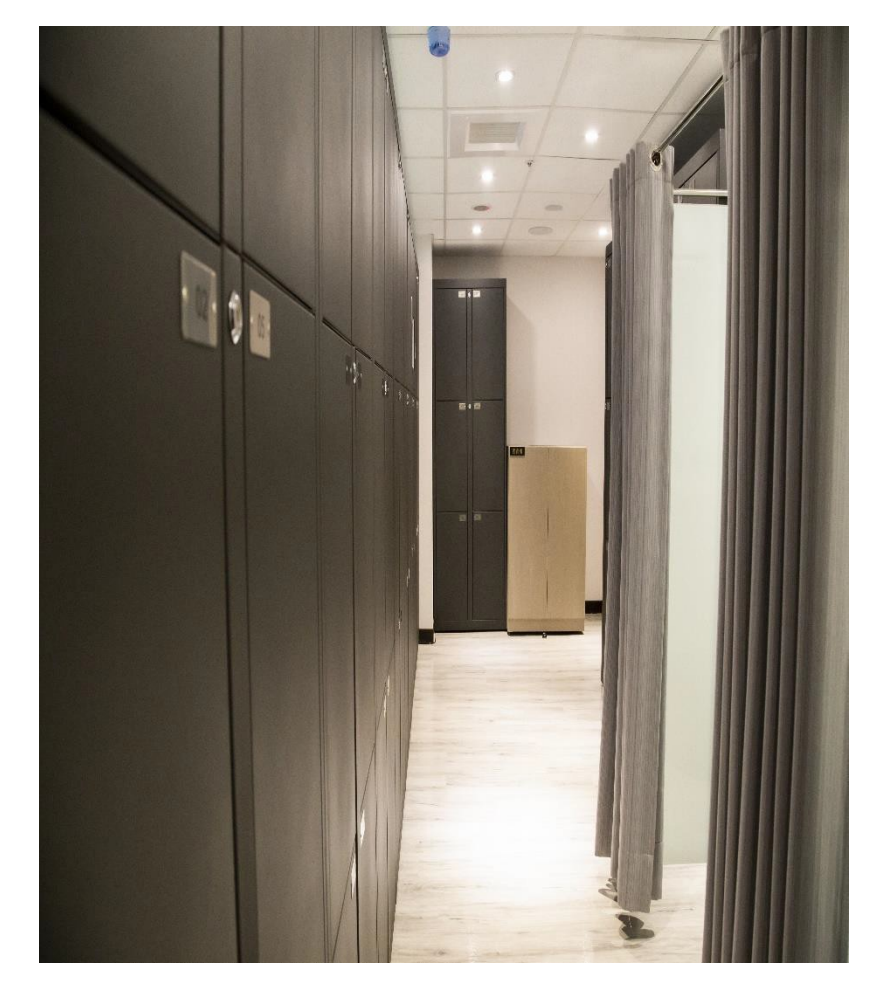

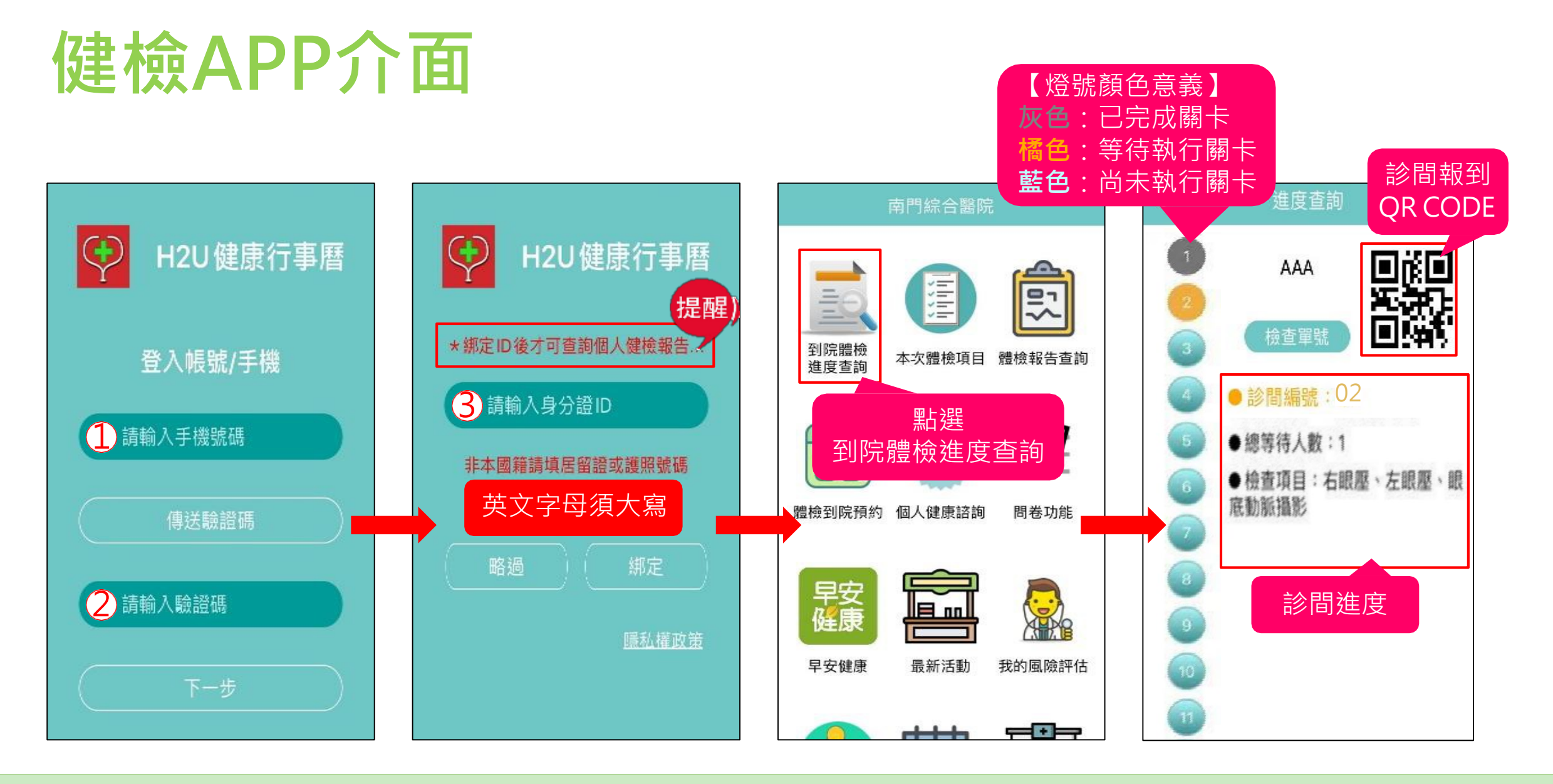

下載APP【H2U健康行事曆】,依APP指示操作完成登入。

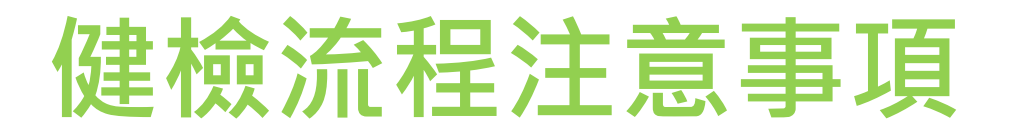

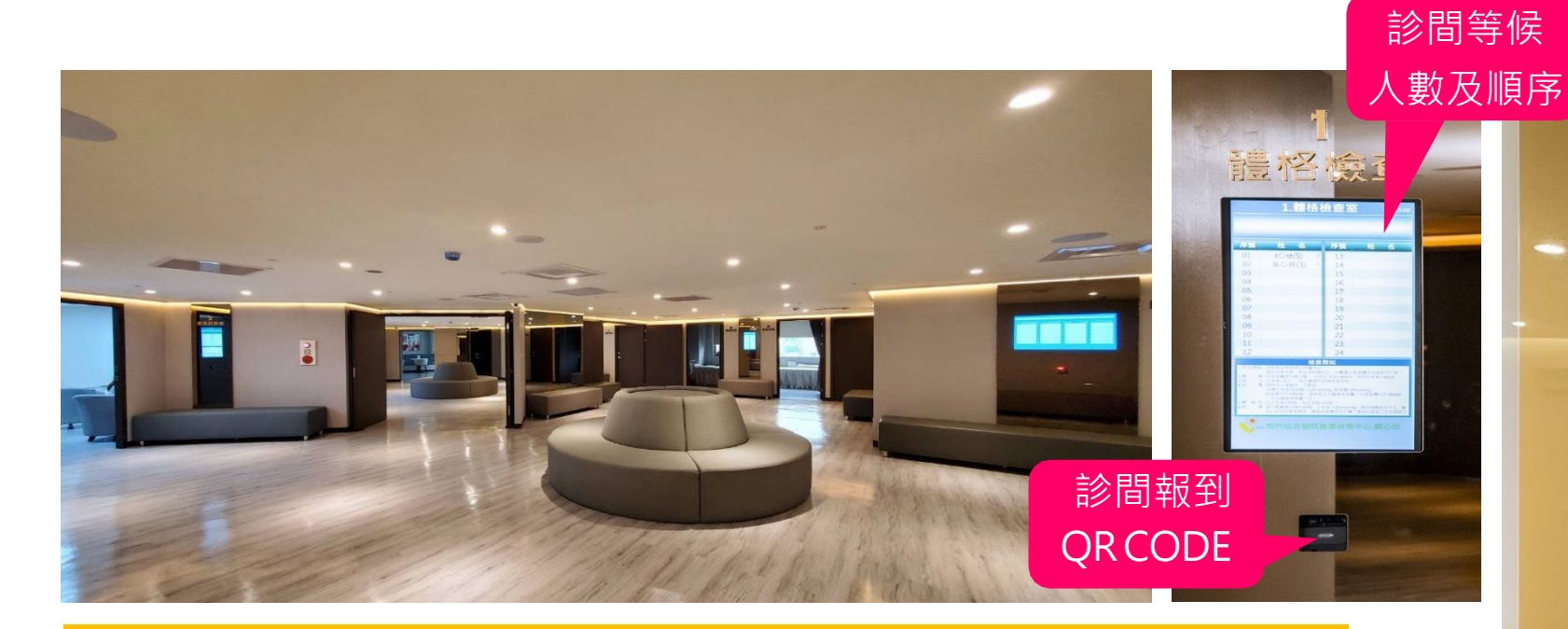

- 1. 依照健檢APP通知至每一站檢查診間時,請掃描QR CODE報到。
- 2. 各診間序號可參照右圖。
- 3. 診間外皆有流程資訊螢幕可觀看診間等候人數及順序。
- 4. 因採無紙化流程,每一體檢站需等候服務人員唱名,以確認對象無誤

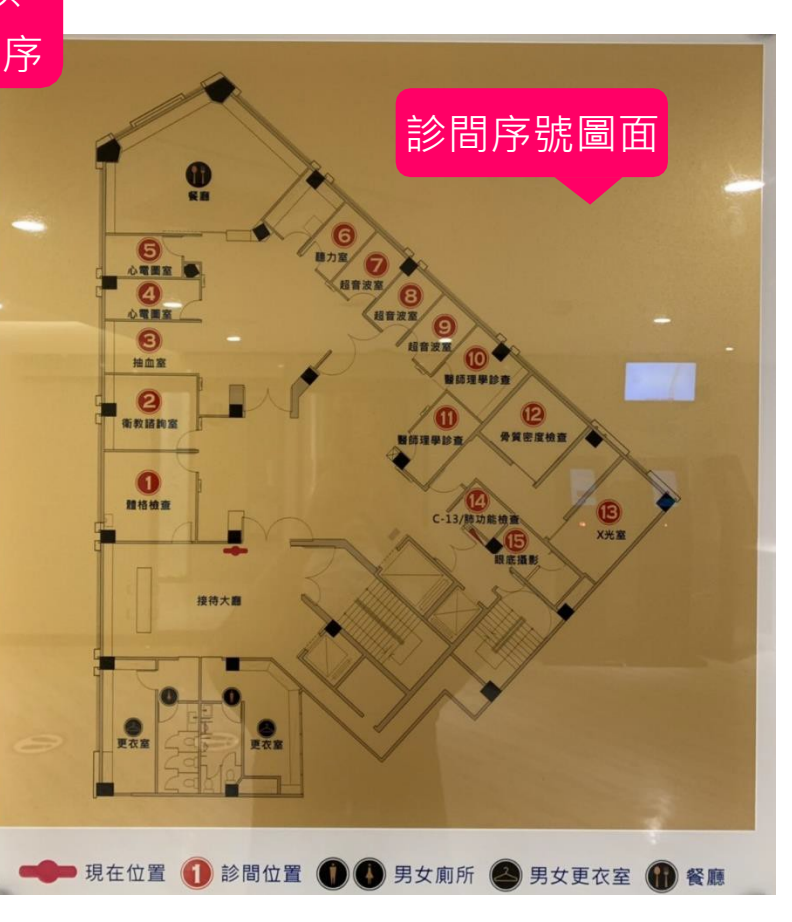

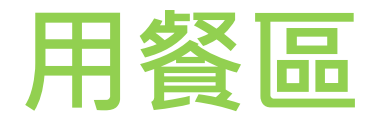

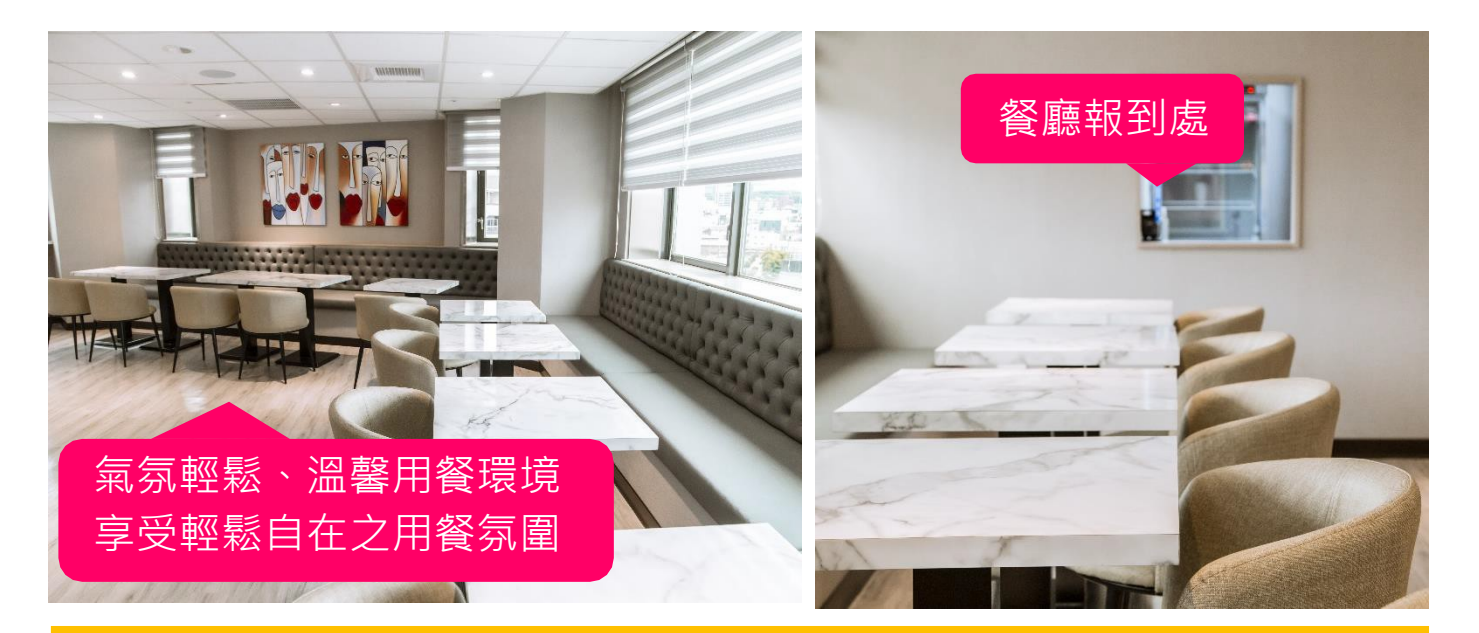

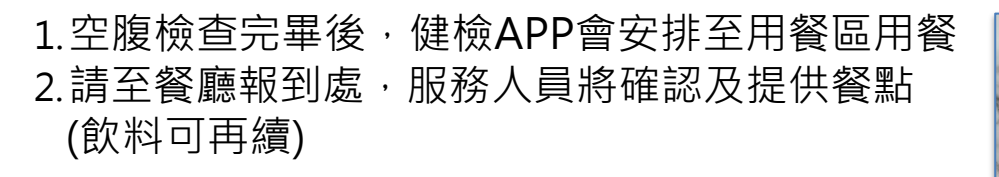

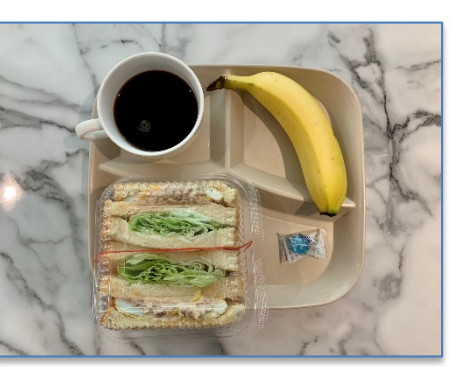

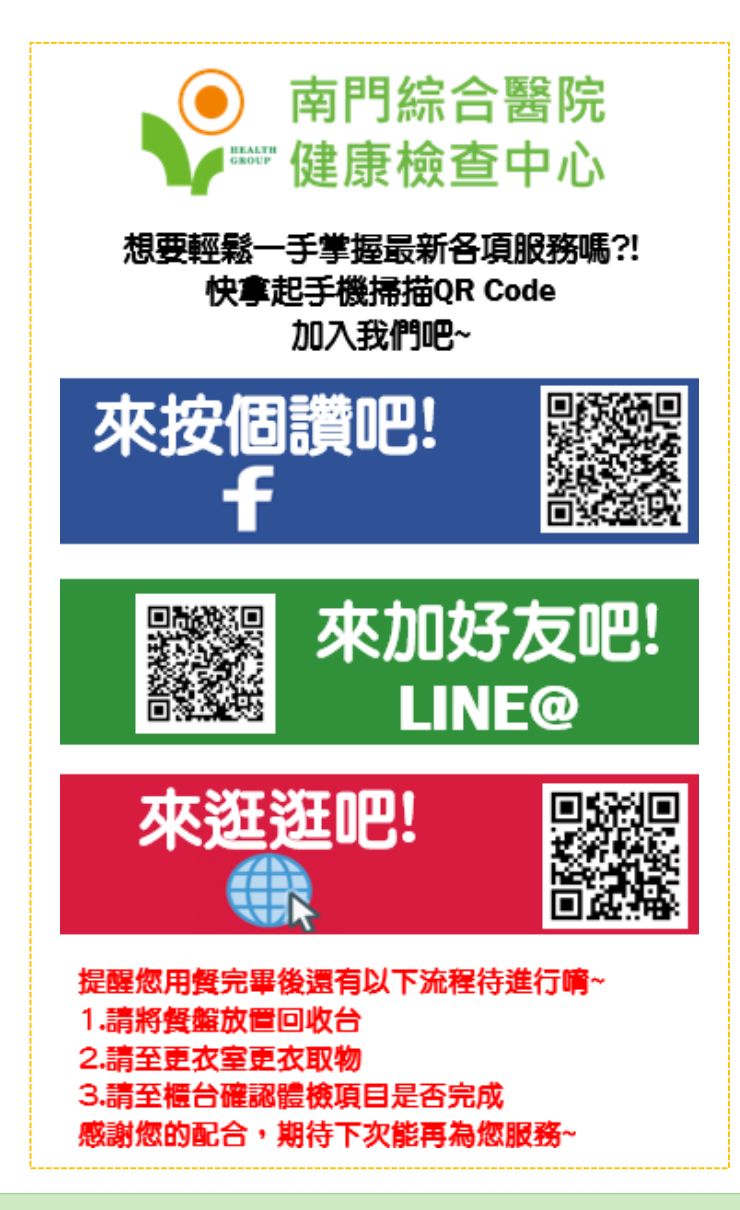

## 交通資訊

#### 【**地點】** 南門綜合醫院 8F健檢中心

### 【位置】

新竹市林森路20號8樓 (距新竹火車站步行約2分鐘)

#### 【鄰近付費停車場】

林森路立體停車場: 晶品城購物廣場 (30元/每小時)

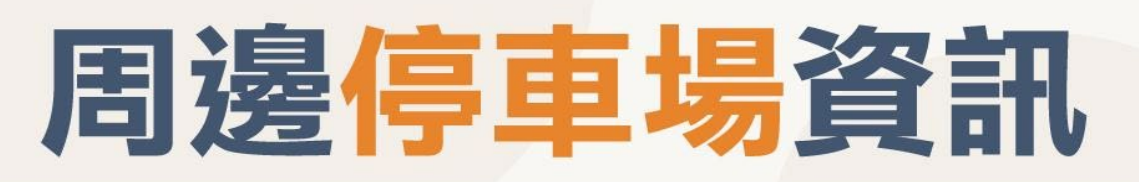

南門停車場:中華路上,離本院約150公尺
 站前停車塔:中華路上,離本院約100公尺
 晶品城(汽機車)立體停車場:離本院約50公尺
 明志書院停車場:西大路(大遠百旁),離本院約200公尺
 新竹32巷商場(原中興百貨)地下停車:林森路上,離本院約50公尺
 SOGO百貨停車場:民族路上,離本院200公尺
 SOGO百貨停車場:民族路上,離本院200公尺
 第門街停車場:南門街上(南門小政旁),離本院約150公尺
 樂民停車場:勝利路45號,離本院約100公尺

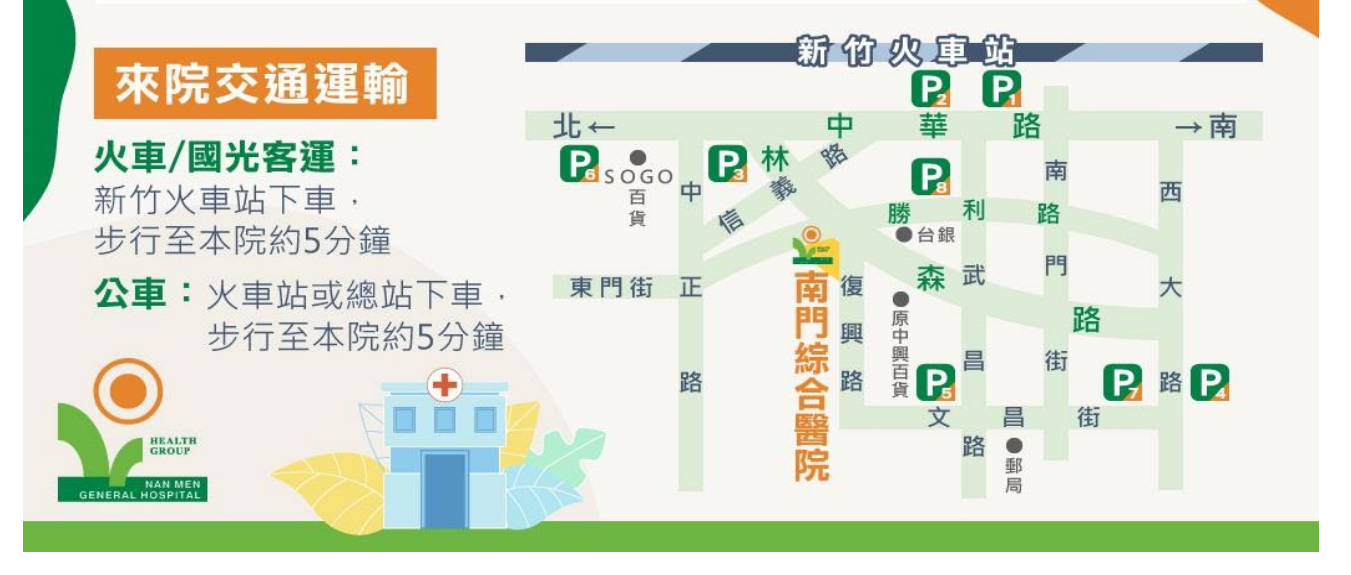

## H2U健康行事曆APP

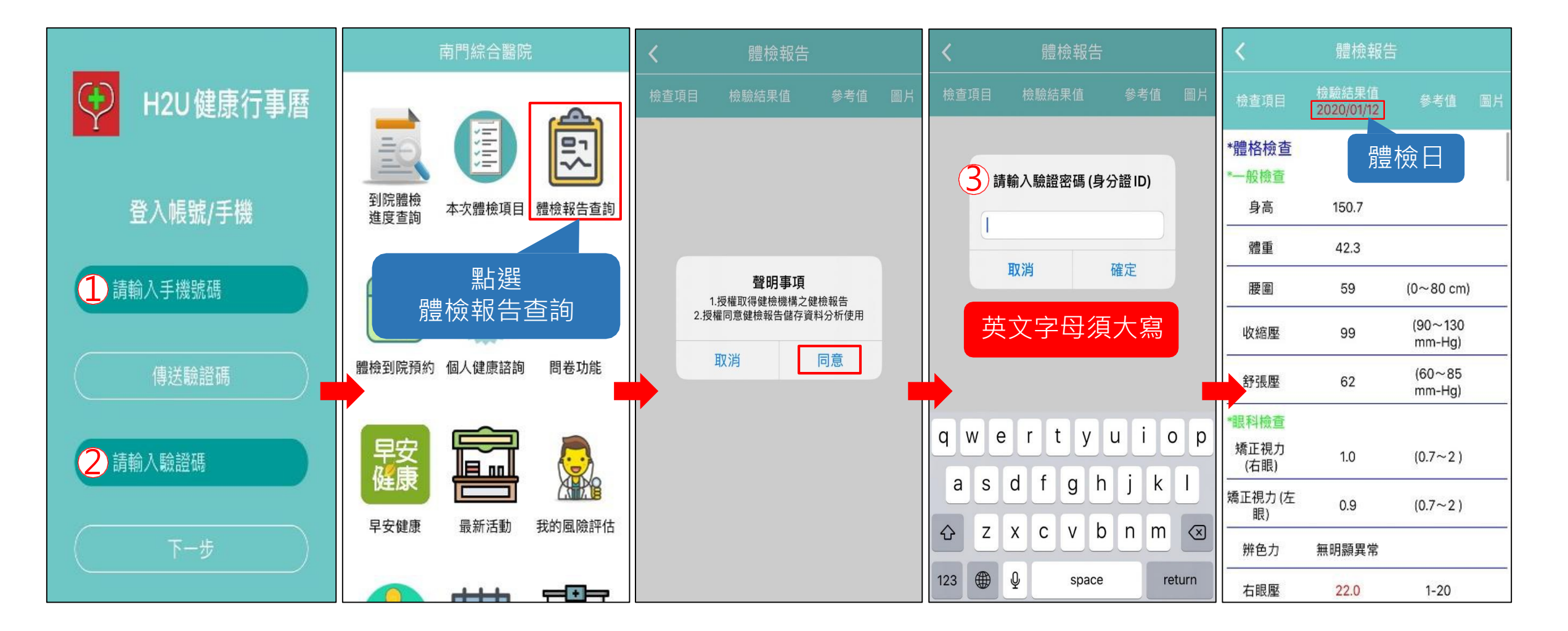

#### 健檢後15個工作天即可查詢健檢結果。

# 祝您 健康順心 南門綜合醫院健檢中心關心您! GROUP

若有任何到院體檢問題,請撥03-5239999分機9